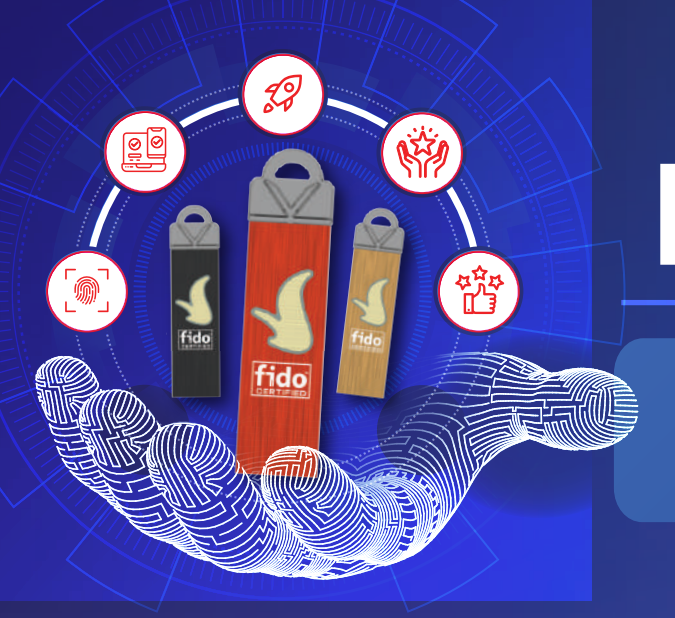

# LET'S START

## KHỞI ĐỘNG KHOÁ VinCSS FIDO2® Touch 1

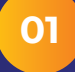

#### KẾT NỐI KHÓA VỚI MÁY TÍNH

• Kết nối trực tiếp với máy tính qua cổng USB.

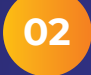

#### THIẾT LẬP MÃ PIN

Truy cập Start > Settings > Account > Sign-in options > Security Key, nhấn nút Manage.

• Thiết lập mã PIN : từ 4 - 63 ký tự bao gồm chữ (chữ thường, chữ hoa), số và ký tự đặc biệt.

## HƯỚNG DẪN ĐĂNG KÝ – ĐĂNG NHẬP

Tài khoản Microsoft 365 với khóa VinCSS FIDO2® Touch 1

#### 01. Đăng ký

- Chọn "Tài khoản Microsoft của tôi", vào phần "Bảo mật", chọn "Các tùy chọn bảo mật nâng cao"
- Chọn "Thêm cách mới để đăng nhập hoặc xác minh", lựa chọn "Sử dụng khóa bảo mật"
- Máy tính sẽ hiển thị các bước để thiết lập, khi khóa hiển thị đèn nháy nhiều màu, thực hiện thao tác chạm vào biểu tượng màu vàng trên khoá bảo mật

#### 02. Đăng nhập không mật khẩu (Passwordless)

- Truy cập trang đăng nhập Microsoft
- Chọn "Tùy chọn đăng nhập"
- Chọn "Đăng nhập bằng khóa bảo mật", khi khóa hiển thị đèn nháy nhiều màu, thực hiện thao tác chạm vào biểu tượng màu vàng trên khoá bảo mật

#### CÁC NỀN TẢNG HỖ TRỢ:

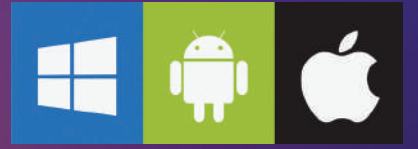

## ĐÈN BÁO

| TÍN HIỆU ĐÈN LED   | Ý NGHĨA                                                                                        | TRẠNG THÁI 🦷                                                                          |
|--------------------|------------------------------------------------------------------------------------------------|---------------------------------------------------------------------------------------|
| Đèn hiện đỏ        | Khoá bảo mật đang được<br>kết nối với thiết bị, không<br>trong quá trình xử lý và<br>tương tác | Người dùng tương tác<br>với thiết bị                                                  |
| Đèn hiện xanh      | Khoá bảo mật đang được<br>kết nối với thiết bị, không<br>trong quá trình xử lý và<br>tương tác | Người dùng không<br>tương tác với thiết bị                                            |
| Đèn nháy nhiều màu | Khoá bảo mật đang trong<br>quá trình xử lý và yêu cầu<br>người dùng tương tác                  | Yêu cầu người dùng<br>xác nhận bằng cách<br>chạm vào biểu tượng<br>màu vàng trên khoá |

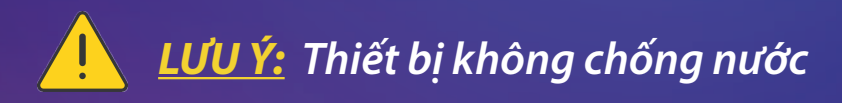

Các hướng dẫn trên thực hiện với hệ điều hành Windows. Vui lòng liên hệ VinCSS qua email: **support.fido2@vincss.net** để được hỗ trợ sử dụng trên các nền tảng khác.

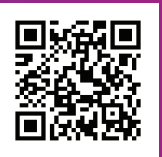

### Công ty Cổ phần Dịch vụ An ninh mạng VinCSS

 Tầng 20A, Vincom Center, 45A Lý Tự Trọng, Phường Bến Nghé, Quận 1, Thành phố Hồ Chí Minh, Việt Nam
Email: sales@vincss.net
Website: https://passwordless.vincss.net